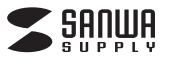

### **HDMIキャプチャー** (USB3.2 Gen1・4K パススルー出力付き)

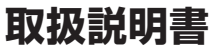

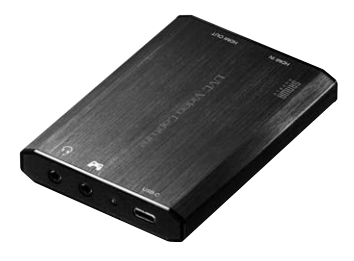

この度は、HDMIキャブチャー(USB3.2 Gen1-4K パススルー出力付き)「**USB-CVHDUVC3**」 (以下本製品)をお買い上げいただき誠に ありがとうございます。この取扱説明書で は、本製品の使用方法や安全にお取扱いい ただくための注意事項を記載しています。 ご使用の前によくご覧ください。読み終わ ったあともこの取扱説明書は大切に保管 してください。

最初にご確認ください

お使いになる前に、セット内容がすべて揃っているかご確認ください。 万一、足りないものがありましたら、お買い求めの販売店にご連絡ください。

| セット内容                             |                                  |
|-----------------------------------|----------------------------------|
|                                   | ④2 Emm 4極ナーディナケーブル・・・1 オ         |
|                                   | (43.5)11111 4極オーティオクーフル・・・・1本    |
|                                   | ③取扱説明書"休証音(本書) *******1 即        |
| ③USB A-USB Type-U変換アタフタ ···· Till |                                  |
| ※欠品や破損があった場合は、品番(USB              | }-CVHDUVC3)と <b>上記の番号</b> (①~⑤)と |
| 名称(USBケーブルなど)をお知らせく               | ださい。                             |

本取扱説明書の内容は、予告なしに変更になる場合があります。 最新の情報は、弊社WEBサイト(https://www.sanwa.co.jp/)をご覧ください。

デザイン及び仕様については改良のため予告なしに変更することがあります。 本書に記載の社名及び製品名は各社の商標又は登録商標です。

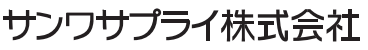

|                                                        | 安全にお使いいただくために                                                                                                    |  |
|--------------------------------------------------------|----------------------------------------------------------------------------------------------------|--|
| ■絵表示の                                                  | 意味                                                                                                    |  |
| ⚠警告                                                    | 人がけがを負う可能性、または物的損害の発生が想定される内容                                                                                                    |  |
|                                                        | 注意していただきたいことを記載しています。                                                                                                    |  |
| ⚠警告                                                    |                                                                                                    |  |
| <b>下記の事</b><br>●分解、改<br>※保証の<br>●水などの<br>●小さなそ<br>(飲み込 | <b>夏を守らないと火災・感電により、死亡や大けがの原因となります。</b><br>(造はしないでください。(火災、感電、故障の恐れがあります)<br>D対象外になります。<br>D液体に濡らさないでください。(火災、感電、故障の恐れがあります)<br>子供のそばでは本製品の取外しなどの作業をしないでください。<br>んだりする危険性があります)                               |  |
| 0                                                      | 取付け取外しの時は慎重に作業をおこなってください。(機器の故障の原因となります)<br>次のようなところで使用しないでください。<br>(1)直接日光の当たる場所 (2)湿気や水分のある場所<br>(3)傾斜のある不安定な場所 (4)静電気の発生するところ<br>(5)通常の生活環境とは大きく異なる場所<br>長時間の使用後は高温になっております。取扱いにはご注意ください。(火<br>傷の恐れがあります) |  |
| ■お手入れ<br>1. 清掃する<br>2. 機器は柔<br>3. シンナー                 | <b>について</b><br>・時は電源を必ずお切りください。<br>そらかい布で拭いてください。<br>・・ベンジン・ワックス等は使わないでください。                                                                                                    |  |
|                                                        | 最新の情報はWEBサイトで https://www.sanwa.co.jp/                                                                                                    |  |
|                                                        | 本製品の詳細情報はこちら!     ご質問、ご不明な点などがあり     ましたら、ぜひ一度弊社     WEBサイトをご覧ください。                                                                                                    |  |
|                                                        | <ul> <li>弊社サポートページはこちら!</li> <li>サポート情報 ■ソフトダウンロード ■Q&amp;A(よくある質問) ■各種対応表など、最新情報を随時更新しています。</li> </ul>                                                                                                    |  |

本取扱説明書の内容は、予告なしに変更になる場合があります。 最新の情報は、弊社WEBサイト(https://www.sanwa.co.jp/)をご覧ください。

### 保証規定

- 1.保証期間内に正常な使用状態でご使用の場合に限り品質を保証しております。万一保 証期間内で故障がありました場合は、弊社所定の方法で無償修理いたしますので、保 証書を製品に添えてお買い上げの販売店までお持ちください。
- 2.次のような場合は保証期間内でも有償修理になります。
- (1)保証書をご提示いただけない場合。
- (2)所定の項目をご記入いただけない場合、あるいは字句を書き換えられた場合。
- (3)故障の原因が取扱い上の不注意による場合。
- (4)故障の原因がお客様による輸送・移動中の衝撃による場合。
- (5)天変地異、ならびに公害や異常電圧その他の外部要因による故障及び損傷の場合。 (6)譲渡や中古販売、オークション、転売などでご購入された場合。
- 3.お客様ご自身による改造または修理があったと判断された場合は、保証期間内での修 理もお受けいたしかねます。
- 4.本製品の故障、またはその使用によって生じた直接、間接の損害については弊社はその責を負わないものとします。
- 5.本製品を使用中に発生したデータやプログラムの消失、または破損についての補償は いたしかねます。
- 6.本製品は医療機器、原子力設備や機器、航空宇宙機器、輸送設備や機器などの人命に 関わる設備や機器、及び高度な信頼性を必要とする設備や機器やシステムなどへの組 込みや使用は意図されておりません。これらの用途に本製品を使用され、人身事故、社 会的障害などが生じても弊社はいかなる責任も負いかねます。
- 7.修理ご依頼品を郵送、またはご持参される場合の諸費用は、お客様のご負担となります。
- 8.保証書は再発行いたしませんので、大切に保管してください。
- 9.保証書は日本国内においてのみ有効です。

| 保 証 書            |             | サンワサプライ株式会社 |
|------------------|-------------|-------------|
| 型番: USB-CVHDUVC3 | シリアルナンバー:   |             |
| お客様:お名前・ご住所・TEL  |             |             |
|                  |             |             |
|                  |             |             |
|                  |             |             |
| 販売店名・住所・TEL      |             |             |
|                  |             |             |
|                  |             |             |
|                  |             |             |
| 担当者名             | 保証期間1年 お買い_ | とげ年月日 年 月 日 |

| インターフェース      | USB 3.2 Gen1準拠(USB3.1/3.0)                                |  |
|---------------|-----------------------------------------------------------|--|
|               | 映像入力端子/HDMI×1※HDCPパススルーのみ対応                               |  |
| 入力端子          | ヘッドセット端子/3.5mm4極ミニジャック×1※マイク入力                            |  |
|               | ボイスチャット端子/3.5mm4極ミニジャック×1※ゲーム入力                           |  |
|               | 映像出力端子/HDMI ×1 ※HDCPパススルーのみ対応                             |  |
|               | ヘッドセット端子/3.5mm4極ミニジャック×1※ヘッドホン出力                          |  |
| 出力端子          | ボイスチャット端子/3.5mm4極ミニジャック×1※マイク出力                           |  |
|               | ※ヘッドセット端子はボイスチャット録画用の端子です。<br>WEB会議アプリでの通話には使用できません。      |  |
| エンコード方式       | ソフトウェアエンコード                                               |  |
| 対応ビデオフォーマット   | YUY2, MJPEG                                               |  |
| 映像出力          | HDMIパススルー                                                 |  |
|               | 2160p(3840×2160) 60/59.94/50Hz                            |  |
|               | 1080p(1920×1080) 60/59.94/50Hz                            |  |
| 对心人刀解像度       | 720p(1280×720) 60/59.94/50Hz                              |  |
|               | 576p(720×576) 50Hz                                        |  |
|               | 480p(640×480) 60/59Hz                                     |  |
|               | 2160p(3840×2160) 60/59.94/50Hz                            |  |
|               | 1080µ(1920×1080) 80/59.94/50Hz                            |  |
| 対応出力解像度       | 720p(1280×720) 60/59.94/50Hz                              |  |
|               | 576p(720×576) 50Hz                                        |  |
|               | 480p(640×480) 60/59Hz                                     |  |
|               | 1080p(1920×1080) 60/50/30/25/24fps                        |  |
| 対応録画解像度       | 576n(720x576) 50/25fns                                    |  |
|               | 480p(720×480) 59.94/29.97fps                              |  |
| 対応オーディオフォーマット | PCM                                                       |  |
| 電源            | USBバスパワー(DC5V)                                            |  |
| 消費電流          | 約770mA※USB3.2 Gen1接続で4K映像入力時                              |  |
| 動作環境          | 温度範囲/10~40℃、                                              |  |
|               | 湿度範囲/20~80%※結露なきこと                                        |  |
| サイズ・重量        | W / 5×D I U8×H I 5mm/約 I UUg                              |  |
|               | HDMIキャブチャー(本体)、USBケーブル(USB A-C 約90cm)、                    |  |
|               | USB A-USB   YPE-U変換アダノダ、<br>  3.5mm 4極オーディオケーブル、取扱説明書、保証書 |  |
|               |                                                           |  |

## 2.対応機器•OS

#### 対応パソコン

Windows搭載(DOS/V)パソコン Apple Macシリーズ ※USB 3.2 Gen1(USB3.1/3.0) Aコネクタ、または USB Type-Cコネクタをもつ機種

#### 対応OS

Windows 10・8.1 macOS 11、macOS 10.13~10.15 ※ビデオキャプチャーソフト、ライブ配信用ソフトを使用する場合、 macOSは対応しない場合があります。

#### システム要件

ビデオキャプチャーソフトを使用しての録画や、ライブ配信ソフトを使用する場合、 下記の動作環境を満たしていない場合は正常に使用できない場合があります。 CPU/IntelR Core® i5-4440 3.10GHz以上 メモリー/8GB以上 グラフィック:DirectX9.0以降 ※WEB会議アプリで使用する場合は上記を満たす必要はありません。

#### 対応入力機器

HDMI出力端子を標準搭載しているパソコン、ビデオカメラ、ゲーム機など

#### 対応出力機器

HDMI端子を持つテレビ

### 3.動作確認済みWEB会議アプリケーション

| Zoom            | Chatwork Live |
|-----------------|---------------|
| Microsoft Teams | FaceTime      |
| Skype           | Wechat        |
| Google Meet     |               |

※弊社が独自で調査したもので、いかなる場合での動作を保証するものではありません。

●各アプリケーションの設定で、マイクの項目でも「USB-CVHDUVC3 UAC」 を選択することができますが、通話品質は接続するカメラのマイク仕様に依 存します。音質が低い場合は、別途マイクを接続することをお勧めします。

●使用するアプリケーションによっては画面が反転する場合がありますが、カメ ラ設定以外の使い方に関しては、弊社ではサポートできません。予めご了承 ください。

●全ての機器に対応することを保証するものではありません。

### 4.動作確認済みのその他アプリケーション

| OBS Studio(Windowsのみ) |  |
|-----------------------|--|
| QuickTime Player      |  |

XSplit(Windowsのみ)

# 5.各部の名称とはたらき

①HDMIキャプチャー

#### ŞANWA USB-C 3 HDM 1 4 G UVC Video Capture Ľ 5 $\bigcirc$ HDM 2 20 C 6 $(\bigcirc)$

③USB A-USB Type-C変換アダプタ

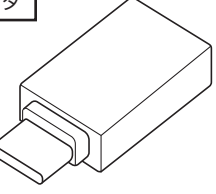

| 1 | HDMI入力ポート                  | カメラを接続します。                                                             |
|---|----------------------------|------------------------------------------------------------------------|
| 2 | HDMI出力ポート                  | ディスプレイを接続します。                                                          |
| 3 | Type-Cポート                  | 付属のUSBケーブルでパソコンに接続します。                                                 |
| 4 | LED                        | USB3.2 Gen1接続時:青点灯<br>USB2.0接続時 :赤点灯<br>※USB3.2 Gen1環境でご使用ください。        |
| 5 | ボイスチャット用端子                 | ゲーム機などでボイスチャットの音声を<br>ヘッドセットに出力する場合に<br>ゲーム機のコントローラーを接続します。            |
| 6 | ヘッドセット用端子                  | マイク、ヘッドセットを接続します。<br>※ボイスチャット録画用<br>※WEB会議アプリなどでの通話には使用できません。          |
| 3 | USB A-USB Type-C<br>変換アダプタ | 本製品とパソコンを繋ぐためのアダプタです。<br>パソコンのポートがUSB Type-Cの場合<br>②USBケーブルを接続して使用します。 |

## 6.パソコンへの接続

パソコンの接続ポートがUSB Type-Cの場合

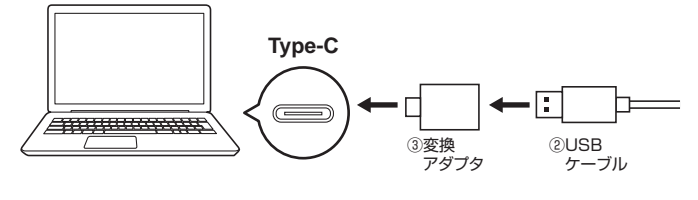

パソコンの接続ポートがUSB Aの場合

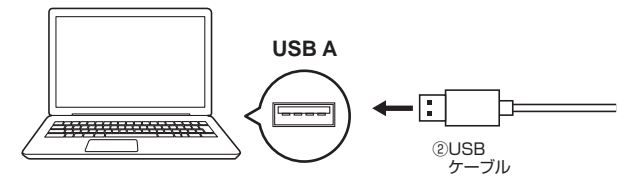

# 7.ビデオカメラなどを接続してWEBカメラとして使用する

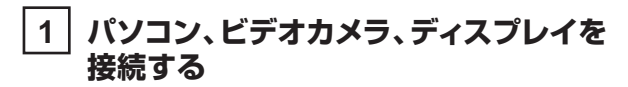

1.付属のUSBケーブルでパソコンに接続してください。

- 2.HDMIケーブル(別売)で本製品のHDMI入力ポートと ビデオカメラなどのHDMI出力機器を接続してください。
- 3.パソコンにWEBカメラとして認識されます。 ※デバイス名:USB-CVHDUVC3 UVC
- 4.ディスプレイに出力したい時は、HDMIケーブル(別売)で HDMI出力ポートとディスプレイを接続してください。

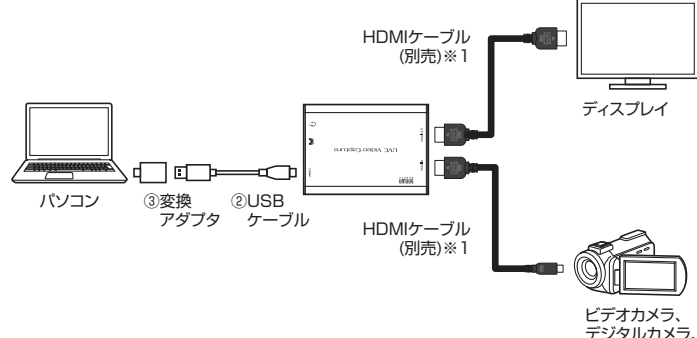

Go Proなど

※1:接続機器に対応するケーブルをご用意ください。 ※パソコンへの接続は、「6.パソコンへの接続」をご確認ください。

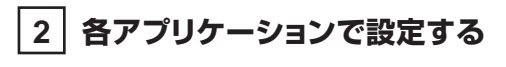

#### Zoomの 場合

ミーティング参加後、画面左下にある「ビデオの停止」の右上の「^」をクリックし、 [カメラの選択]の中から「USB-CVHDUVC3 UVC」を選択してください。 選択後、カメラ映像が映ります。

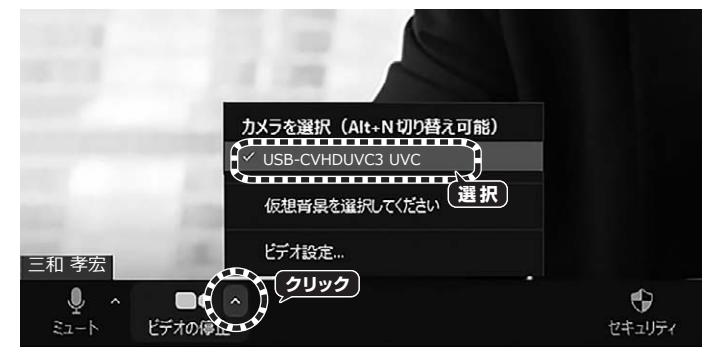

※映像の縦横比を変更したい場合は、ビデオ設定から「オリジナルサイズ」のチェックを 外すなどをお試しください。

#### Microsoft Teamsの場合

ミーティング参加後、画面右側にある[カメラ]に表示されているデバイスの中から、 「USB-CVHDUVC3 UVC」を選択してください。選択後、カメラ映像が映ります。

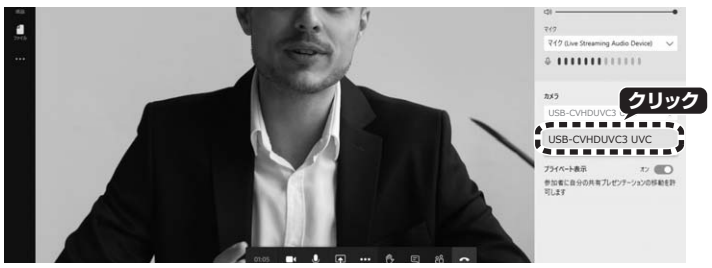

#### Skypeの場合

1.ビデオ通話開始後、画面右下の[…]をクリックし、[音声とビデオの設定]をクリックしてく ださい。

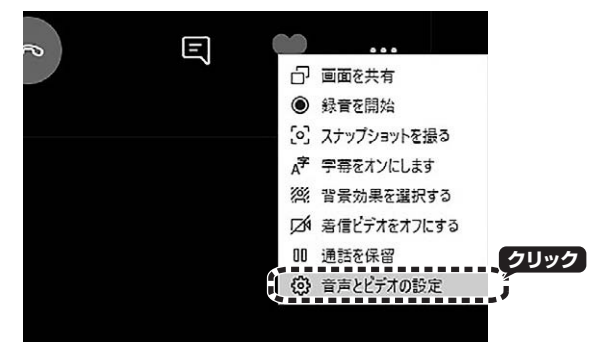

2.カメラ映像の右上にあるデバイス名をクリックし、「USB-CVHDUVC3 UVC」を 選択してください。選択後、カメラ映像が映ります。

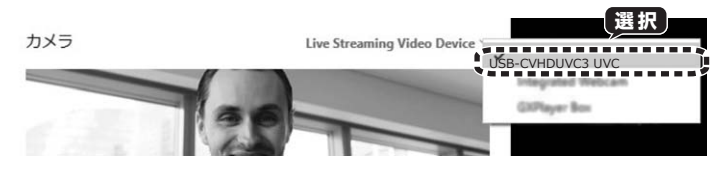

#### Google Meetの場合

1.会議参加後、画面右下にある[...]をクリックし、[設定]をクリックしてください。

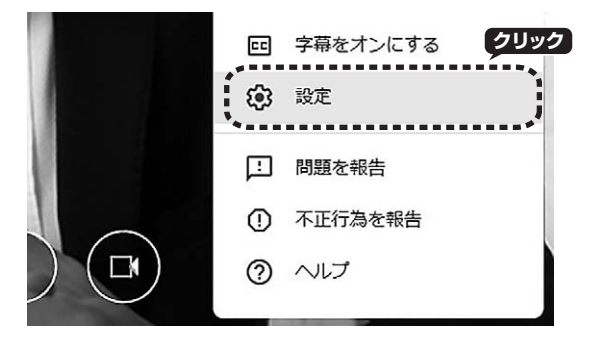

2.動画タブの[カメラ]の中のデバイス名から、「USB-CVHDUVC3 UVC」を 選択してください。選択後、カメラ映像が映ります。

![](_page_2_Picture_27.jpeg)

#### Wechatの場合

Video call開始後、[Switch Camera]をクリックします。表示されたデバイス名から、 「USB-CVHDUVC3 UVC」を選択してください。選択後、カメラ映像が映ります。

![](_page_2_Figure_30.jpeg)

#### Facetimeの場合

通話開始後、[ビデオ]タブからカメラに表示されている「USB-CVHDUVC3 UVC」 を選択してください。選択後、カメラ映像が映ります。

![](_page_3_Picture_3.jpeg)

#### QuickTime Playerの場合

- 1.QuickTime Player起動後、[ファイル]タブから「新規ムービー収録」を選択して ください。
- 2.録画ボタンの右にある[V]をクリックし、カメラの中の「USB-CVHDUVC3 UVC」 を選択してください。選択後、カメラ映像が映ります。

![](_page_3_Picture_7.jpeg)

本製品を使用することができます。

3

## 8.ゲーム機を接続して録画・配信を行う

### ■ゲーム機を接続する

1.付属のUSBケーブル・変換アダプタでパソコンに接続してください。

2.ゲーム機やコントローラーを接続します。 ゲーム機本体はHDMIケーブルで接続してください。 コントローラーは付属の3.5mm4極オーディオケーブルで 接続してください。 マイク・ヘッドセットを使う時はヘッドセット用端子に接続してください。

3.HDMIケーブル(別売)でHDMI 出力ポートとディスプレイを接続してください。

![](_page_3_Figure_14.jpeg)

#### ※1:接続機器に対応するケーブルをご用意ください。 ※パソコンへの接続は、「6.パソコンへの接続」をご確認ください。

● 本製品に録画・配信用ソフトは付属していません。

### ● ヘッドセットとコントローラーの接続が必要な場合

Playstation4やXbox Oneなどで、ボイスチャットの音声をヘッドセット に出力する設定にしていて、かつボイスチャットの音声を録画したい場合は、 コントローラーをボイスチャット用端子に接続してください。 その際、コントローラーに接続していたヘッドセットを本製品のヘッドセット 入出力端子に接続してください。

## 9.ディスプレイへの出力について

HDMI出力端子に接続したテレビには、HDMI入力端子に接続したHDMI映像が 低遅延で出力されます。

![](_page_3_Picture_21.jpeg)

### サンワサプライ株式会社

岡山サブライセンター/〒700-0825 岡山県岡山市北区田町1-10-1 東京サブライセンター/〒140-8566東京都品川区南大井6-5-8 札幌営業所/〒080-0808 札幌市北区北/米奈西4-1-1 パストラルビルN8 仙台営業所/〒983-0852 仙台市宮城野区福岡1-6-37 TM仙台ビル 名古屋営業所/〒453-0015 名古屋市中村区椿町16-7カジヤマビル 大阪営業所/〒532-0003 大阪市淀川区富保4-5-8 ONEST新大阪スクエア 福岡営業所/〒812-0011 福岡市博多区博多駅前4-3-3博多/「百治ビル ver.1.0

TEL03-5763-0011 FAX.03-5763-0033 TEL.011-611-3450 FAX.011-716-8990 TEL.022-2574638 FAX.022-2574633 TEL.052-453-0231 FAX.052-453-0233 TEL.06-6395-5310 FAX.06-6395-5315 TEL.092-471-6721 FAX.092-471-8078

TEL.086-223-3311 FAX.086-223-5123

CB/AE/NSDaNo